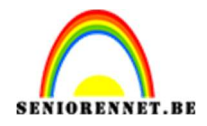

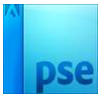

# **Bloemen tussen boeken**

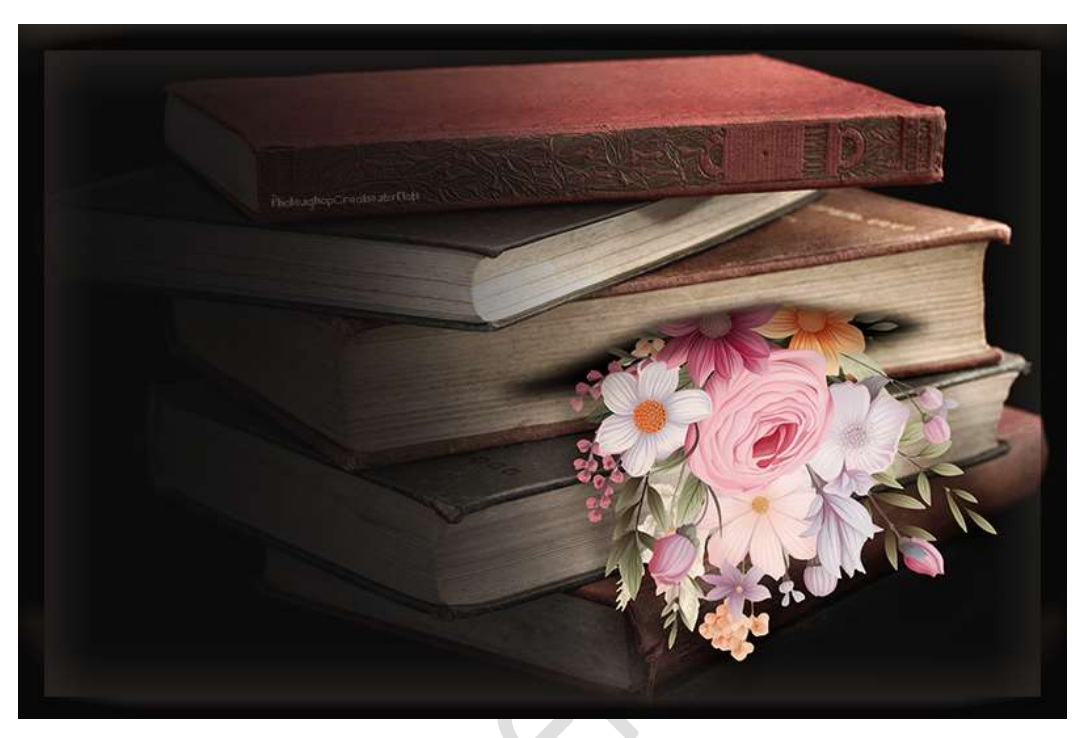

#### **Materiaal:** Boeken - bloemen

- 1. Open een nieuw document van 3000 x 2000 px 300 ppi.
- 2. Plaats daarboven een Aanpassingslaag 'Volle kleur': #0D0D0D
- 3. Plaats de **afbeelding van boeken** in uw werkdocument. Zet de **laagmodus** op **Bleken**.

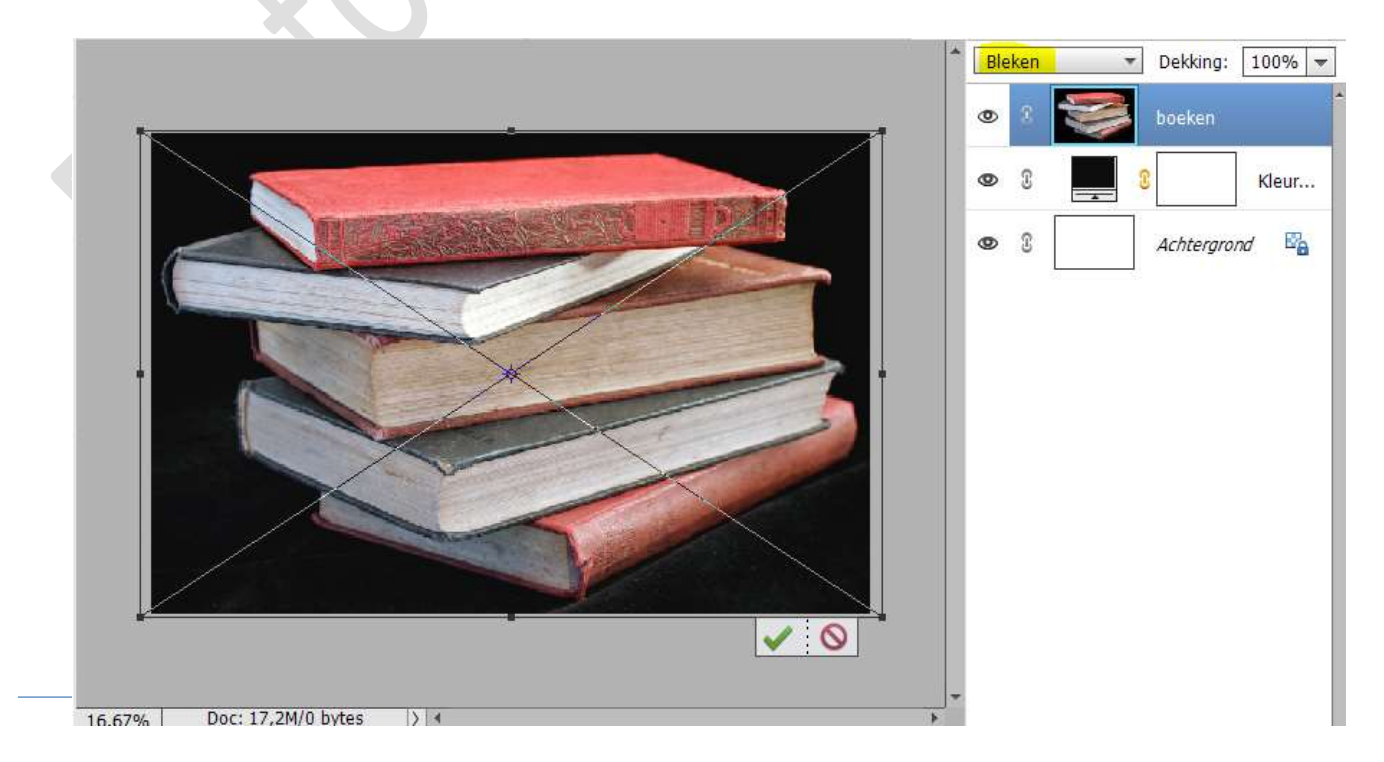

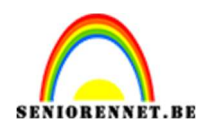

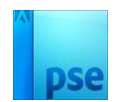

Hang een laagmasker aan de laag boeken.
 Neem een zacht zwart penseel van 210 px – penseeldekking 100%
 Achtergrond verwijderen onderaan de boeken.

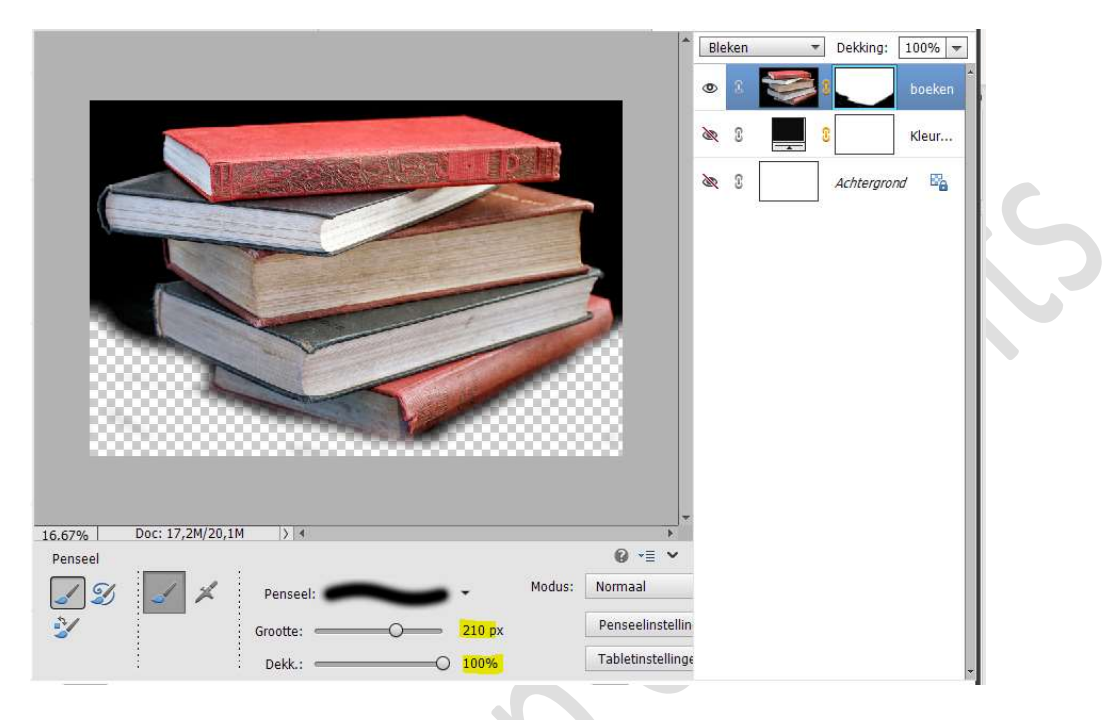

5. Trek nu ook op het laagmasker van de laag boeken een Lineair Zwart Transparant verloop, dekking: 50%. Verloop van links bovenaan naar midden van de boeken. Dan nog één van links onderaan naar midden.

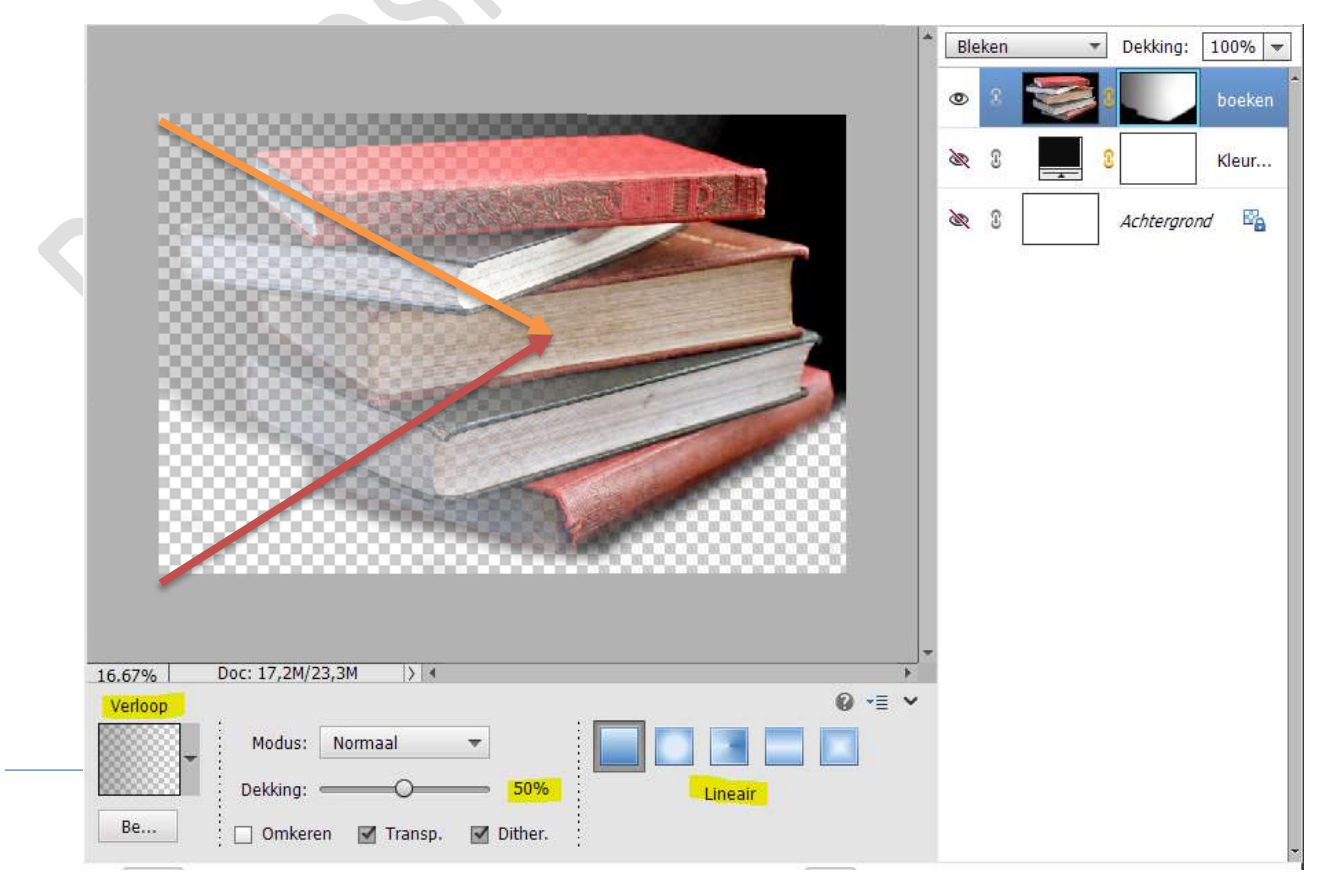

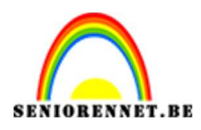

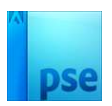

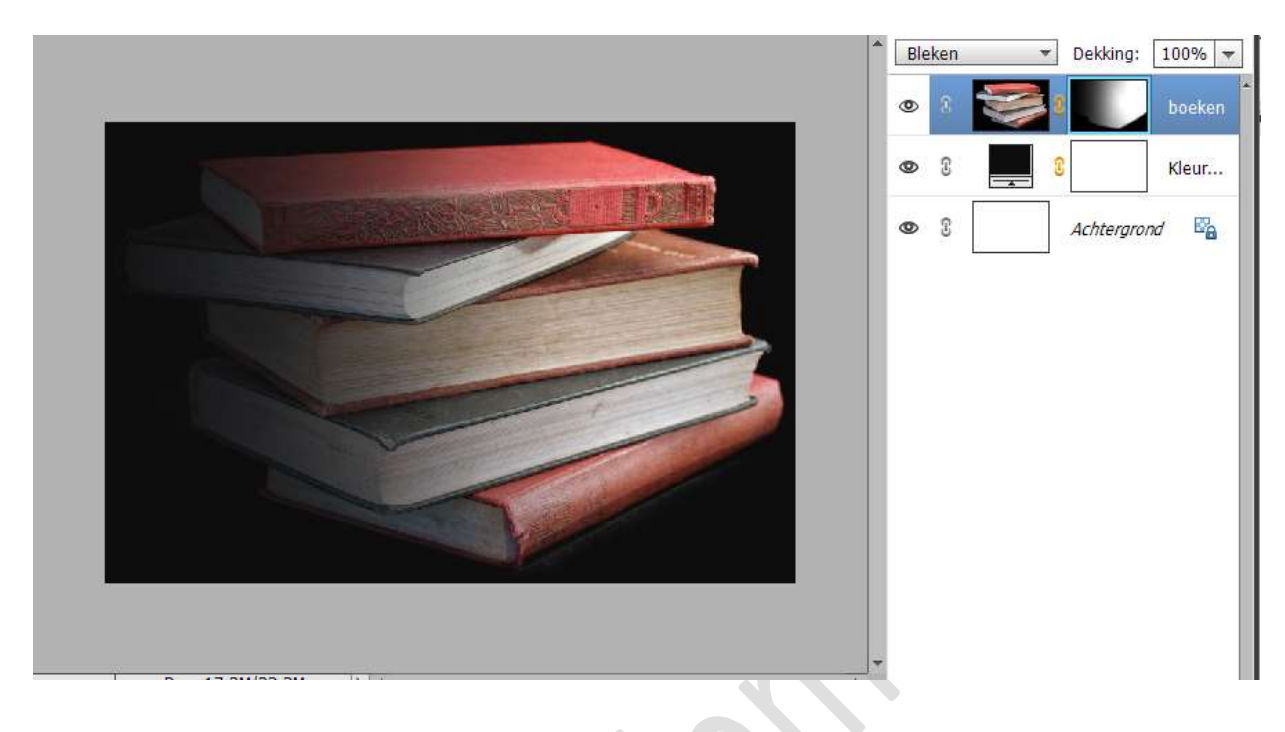

 Plaats daarboven een Aanpassingslaag 'Helderheid/Contrast': Helderheid: -100/Contrast:0 Uitknipmasker op de laag van de boeken.

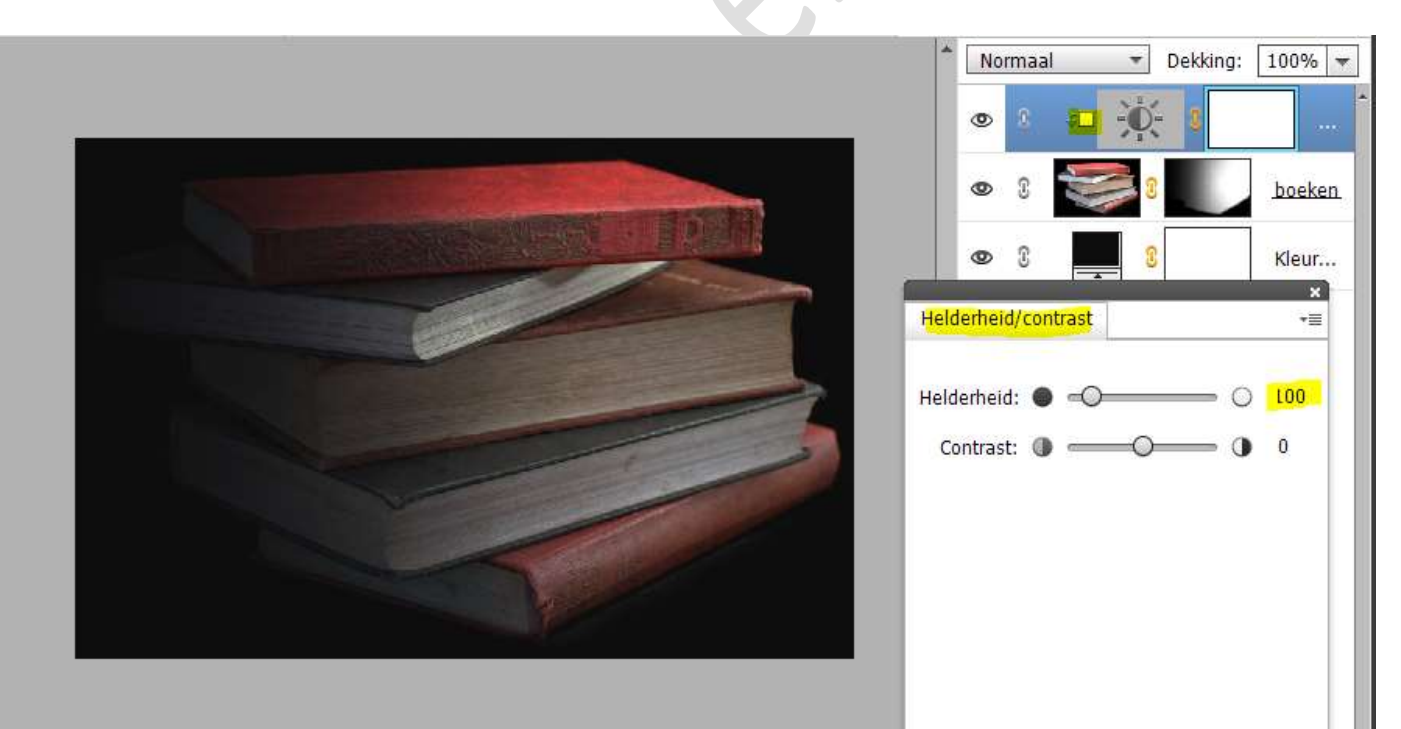

![](_page_3_Figure_1.jpeg)

![](_page_3_Picture_2.jpeg)

7. Activeer het laagmasker van deze Aanpassingslaag, doe CTRL+I (laagmasker omkeren/zwart).

Neem een zacht wit penseel van 400px – penseeldekking van 85% Rug boeken beschilderen.

![](_page_3_Figure_5.jpeg)

 Plaats daarboven een Aanpassingslaag 'Kleurtoon/Verzadiging' – Verzadiging: -10 Geef een Uitknipmasker.

![](_page_3_Picture_7.jpeg)

![](_page_4_Picture_1.jpeg)

![](_page_4_Picture_2.jpeg)

 Plaats daarboven nog een Aanpassingslaag Fotofilter, Filter: Rood – Dichtheid: 29% - ☑ Lichtsterkte behouden. Uitknipmasker op de vorige laag.

![](_page_4_Picture_4.jpeg)

10. Plaats daarboven nog een Aanpassingslaag Fotofilter, Filter: Geel – Dichtheid: 38% - ☑ Lichtsterkte behouden.
 Uitknipmasker op de vorige laag.

![](_page_4_Picture_6.jpeg)

![](_page_5_Picture_1.jpeg)

![](_page_5_Picture_2.jpeg)

 Plaats bovenaan een nieuwe laag en noem deze vorm. Activeer het Gereedschap Veelhoeklasso met doezelaar van 20 px. Teken volgende vorm en vul deze met zwarte kleur.

![](_page_5_Picture_4.jpeg)

12. Plaats de afbeelding van de bloemen in uw werkdocument.
Roteer de bloemen.
Pas de grootte aan.

![](_page_6_Picture_0.jpeg)

![](_page_6_Picture_2.jpeg)

![](_page_6_Picture_3.jpeg)

13. Doe **CTRL+klik** en hang een **laagmasker** aan deze laag.

![](_page_6_Picture_5.jpeg)

![](_page_7_Picture_1.jpeg)

![](_page_7_Picture_2.jpeg)

14. Doe **CTRL+klik** op de laag **vorm**.

Ga naar Selecteren → Selectie omkeren. Neem een zwart zacht penseel en verwijder de bloemen aan de bovenkant.

![](_page_7_Picture_5.jpeg)

15. Plaats daarboven een Aanpassingslaag 'Helderheid/Contrast': Helderheid: -44 en Contrast: -13.

![](_page_7_Picture_7.jpeg)

![](_page_7_Picture_8.jpeg)

![](_page_8_Picture_1.jpeg)

![](_page_8_Picture_2.jpeg)

16. Plaats daarboven nog een Aanpassingslaag
'Kleurtoon/Verzadiging'. Zet de Verzadiging op -10. Geef een Uitknipmasker.

![](_page_8_Picture_4.jpeg)

17. Plaats bovenaan een nieuwe laag en noem deze bloemen schaduw. Geef een Uitknipmasker op onderliggende laag. Neem een zacht zwart penseel van 87 px – penseeldekking van 14%

Boven de bloemen schilderen.

![](_page_8_Picture_7.jpeg)

![](_page_9_Picture_1.jpeg)

![](_page_9_Picture_2.jpeg)

18. Plaats onder de laag bloemen een nieuwe laag en noem deze schaduw bloemen.

Neem een zacht zwart penseel van 165px – penseeldekking: 100% Plaats onder de bloemen een schaduw.

![](_page_9_Picture_5.jpeg)

Zet de laagmodus op Zwak Licht en de laagdekking op 55%.

![](_page_9_Picture_7.jpeg)

![](_page_10_Picture_1.jpeg)

![](_page_10_Picture_2.jpeg)

 Plaats daarboven nog een nieuwe laag en noem deze schaduw 2. Gebruik hetzelfde penseel en zet de penseeldekking op 10%. Plaats nog wat meer schaduw onder de bloemen.

![](_page_10_Picture_4.jpeg)

### 20. Activeer de bovenste laag.

Plaats een nieuwe laag en noem deze lichtstip. Zet Voorgrondkleur op wit. Zet de laagmodus van deze laag op Bedekken.

Neem een zacht penseel van 1500px – penseeldekking: 100% Plaats een stip in midden van de bloemen.

![](_page_10_Picture_8.jpeg)

![](_page_11_Picture_1.jpeg)

![](_page_11_Picture_2.jpeg)

## Zet de **laagdekking** op **50%** Doe **CTRL+T** en **Vergroot** de **breedte en hoogte van 85%**

![](_page_11_Picture_4.jpeg)

21. Plaats daarboven een Aanpassingslaag Verloop toewijzen van zwart naar wit.
Zet de laagdekking op 18%.

|                                | Normaal 🔻 Dekking: 18% 🛩 |
|--------------------------------|--------------------------|
|                                | 👁 🗷 🔜 🕯 Verlo            |
|                                | S Lichtstip              |
|                                | Verloop toewijzen *= pe  |
|                                | · · · · · ·              |
| Dithering Omkeren              | Dithering Omkeren        |
|                                |                          |
|                                |                          |
|                                |                          |
|                                |                          |
| 21.7%   DOC: 17,2M/05,4M  )  * |                          |

![](_page_12_Picture_1.jpeg)

![](_page_12_Picture_2.jpeg)

### 22. Dupliceer deze Aanpassingslaag.

Pas de **laagmodus** aan naar **Bedekken** en de **laagdekking** op **10%** zetten.

![](_page_12_Picture_5.jpeg)

23. Onze bloemen zitten tussen de boek. Werk af naar keuze en vergeet uw naam niet. Maak een samengevoegde laag (Shift+Ctrl+Alt+E) en pas de langst zijde aan naar max. 800 px en sla op als PSE. Sla op als JPEG: max. 150 kb.

Veel plezier ermee NOTI